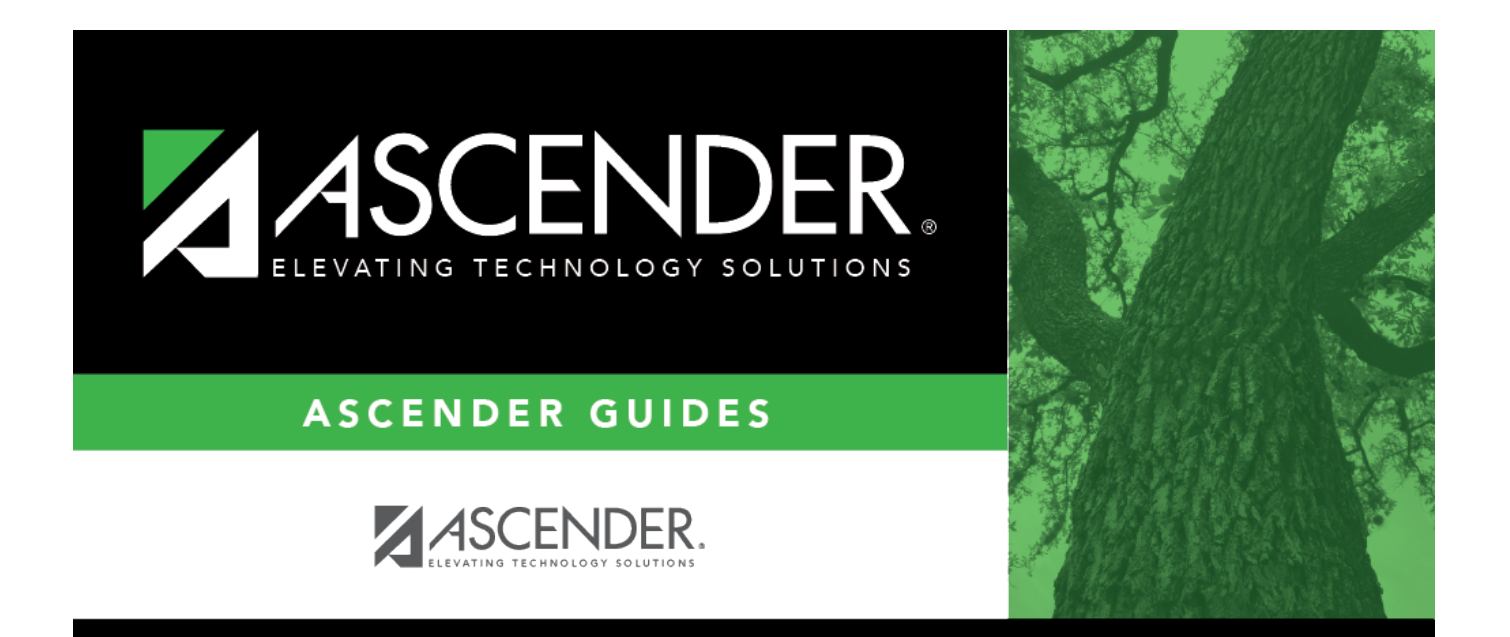

# **Bank Transactions Status**

## **Table of Contents**

| <b>Bank Transactions Status</b> | <br>i |
|---------------------------------|-------|
| <b>Bank Transactions Status</b> | <br>1 |

## **Bank Transactions Status**

#### Bank Reconciliation > Inquiry > Bank Transactions Status

This page is used to perform a status inquiry on cash receipts, checks, and journal vouchers.

## Perform an inquiry:

□ Retrieve bank transactions using one or more of the following search parameters:

#### Notes:

- At least one search parameter must be entered.
- If a to number is not entered, transactions beginning with the from number through the last available number are retrieved.
- If a to date is not entered, transactions beginning with the from date through the current date are retrieved.

| Field                        | Description                                                                                                    |
|------------------------------|----------------------------------------------------------------------------------------------------|
| Check Nbr From and To        | Type a beginning and ending check number range                                                                                                 |
| Cash Rcpt Nbr From and<br>To | Type a beginning and ending cash receipt number range.                                                                                         |
| Date From and To             | Type a beginning and ending date range for which to retrieve cash receipts, checks, and journal vouchers. Or, select a date from the calendar. |
| JV Nbr                       | Type a journal voucher number.                                                                                                    |
| Vendor Nbr                   | Type a vendor number for which to retrieve check transactions.                                                                                 |
| Employee Nbr                 | Type an employee number.                                                                                                    |

□ Click **Retrieve**. The applicable bank transactions are displayed under the respective section.

The number of transactions listed in each section is displayed next to the section heading (e.g., **Cash Receipts Inquiry (50)**).

The section is expanded based on the entered search parameter(s). For example, if only the **Check Nbr** search parameter is used, then the **Checks Inquiry** section is automatically expanded with a list of the applicable check transactions.

### **Cash Receipts Inquiry**

□ The **Cash Receipts Inquiry** section is expanded by default if cash receipts are retrieved. Click

Cash Receipts Inquiry to collapse the section. The following cash receipt information is displayed:

Receipt Nbr Amount Date Description Vendor name Status Group Recon Title Recon Date

By default, the results are sorted in ascending order by cash receipt number. Click a column heading to sort the data in ascending or descending order.

- 🔺 indicates that the column is sorted in ascending order
- ${f Y}$  indicates that the column is sorted in descending order

## **Checks Inquiry**

□ Click **Checks Inquiry** to expand the section and view the check transaction details. Click **Checks Inquiry** to collapse the section. The following check information is displayed:

Freq MICR - only displays when the check has been reconciled. Check Nbr Amount Date Payee Nbr Payee Name Status Group Recon Title Recon Date

By default, the results are sorted in ascending order by check number. Click a column heading to sort the data in ascending or descending order.

- indicates that the column is sorted in ascending order
- f v indicates that the column is sorted in descending order

### **Journal Vouchers Inquiry**

□ Click **Journal Vouchers** to expand the section and view the journal voucher details. Click **Journal Vouchers** to collapse the section. The following journal voucher information is displayed:

Freq JV Nbr Amount Date Description Status Group Recon Title Recon Date

By default, the results are sorted in ascending order by check number. Click a column heading to sort the data in ascending or descending order.

- indicates that the column is sorted in ascending order
- 🔻 indicates that the column is sorted in descending order

## Other functions and features:

| Retrieve | ieve Click to retrieve data.                                                                                                    |  |  |
|----------|----------------------------------------------------------------------------------------------------|--|--|
| Reset    | Click to clear the data on the page.                                                                                             |  |  |
| Errors   | This button is only displayed if an error is encountered on the page.                                                            |  |  |
|          | A red outline is displayed around the button, and an Errors pop-up window is displayed with<br>a list of the encountered errors. |  |  |
|          | Click $\square$ to close the pop-up window.                                                                                      |  |  |